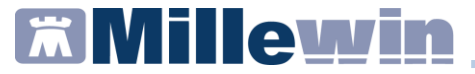

# MANUALE INTEGRAZIONE CON ANAGRAFE VACCINALE SIAVR

Ultima revisione Marzo 2023

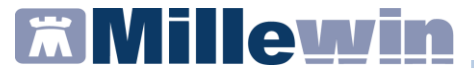

# **DATI PRODUTTORE**

Via Di Collodi, 6/C – 50141 Firenze

#### COME CONTATTARE MILLENNIUM

Per posta elettronica:

- Assistenza Tecnica: assistenza.millennium@dedalus.eu
- Ufficio Commerciale: commerciale.millennium@dedalus.eu

Per telefono:

- Centralino: 055 45544.1
- Fax: 055 4554.420
- 800 949502 da rete fissa
- 199 110077 da rete mobile

# **Millewin**

Bolzano: integrazione con anagrafe vaccinale SIAVr

# Sommario

| Registrazione e invio vaccino 4                                        |
|------------------------------------------------------------------------|
| Vaccini forniti dalla asl per la campagna vaccinale 2022-2023 8        |
| Come verificare la corretta registrazione del vaccino9                 |
| Modifica di una somministrazione vaccinale precedentemente<br>inserita |
| Cancellazione di una somministrazione vaccinale10                      |
| Consultazione stato vaccinale11                                        |

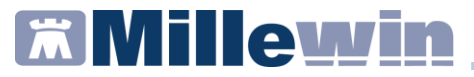

### **Registrazione e invio vaccino**

Accedere nella cartella clinica del paziente interessato e posizionarsi nel folder *Vaccini*; nel caso in cui precedentemente sia stato già registrato un vaccino troveremo predisposta in cartella la riga di inserimento, per procedere sarà necessario cliccare sulla data del vaccino

| Terapie  | Richieste | Vaccini | consigli |      | mBds     | ]   |    | 00  | Scadenze |
|----------|-----------|---------|----------|------|----------|-----|----|-----|----------|
| Scadenza | Vacci     | no      |          | Rick | Data     |     | N  | ote |          |
|          |           |         |          | _    | 00.00.01 | nnn |    |     |          |
| 26/09/23 | INFL      | UENZA   |          |      | 00.00.00 | 000 | at |     |          |
|          | INFL      | UENZA   |          |      | 26.09.20 | 022 |    |     |          |
|          |           |         |          |      |          |     |    |     |          |
|          |           |         |          |      |          |     |    |     |          |
|          |           |         |          |      |          |     |    |     |          |
|          |           |         |          |      |          |     |    |     |          |
|          |           |         |          |      |          |     |    |     |          |
|          |           |         |          |      |          |     |    |     |          |
|          |           |         |          |      |          |     |    |     |          |

Nel caso in cui si tratti di una prima registrazione, cliccare sulla riga vuota

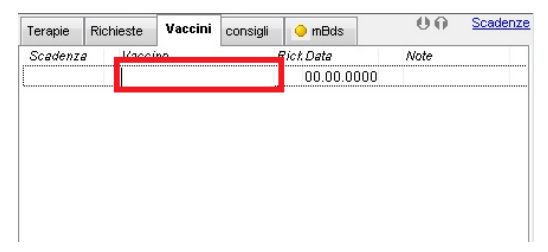

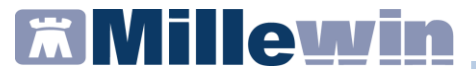

Selezionare il vaccino interessato e cliccare su OK

| Lista vaccini  |                                                                                                    |                                                      |
|----------------|----------------------------------------------------------------------------------------------------|------------------------------------------------------|
| nflue          | 🔲 cerca anche le patologie                                                                                                    | O <u>K</u> <u>A</u> nnulla                           |
| NFLUENZA       | Influenza                                                                                                    |                                                      |
| NFLUENZA AH1N1 |                                                                                                    |                                                      |
|                | Influenza «nessuna precedente vaccinazione                                                                                                    | 3>                                                   |
|                |                                                                                                    |                                                      |
|                |                                                                                                    |                                                      |
|                |                                                                                                    |                                                      |
|                |                                                                                                    |                                                      |
|                |                                                                                                    |                                                      |
|                |                                                                                                    |                                                      |
|                |                                                                                                    |                                                      |
|                |                                                                                                    |                                                      |
|                | < non specificato >                                                                                                    |                                                      |
|                | < non specificato ><br>ADJUVANTED TRIV*10SIR0,5ML+AGO                                                                                                    | Monografia #                                         |
|                | <pre>&lt; non specificato &gt; ADJUVANTED TRIV*10SIR0,5ML+AGO CHIROMAS*10SIR 0,5ML+AGO 20.21</pre>                                                              | Monografia                                           |
|                | <pre>&lt; non specificato &gt; ADJUVANTED TRIV*10SIR0,5ML+AG0 CHIROMAS*10SIR 0,5ML +AG0 20:21 EFL UEL DA*10SIR 0,7ML 2022 2023</pre>                            | Monografia =<br>Monografia                           |
|                | <pre>&lt; non specificato &gt; ADJUVANTED TRIV*10SIR0,5ML+AG0 CHIROMAS*10SIR 0,5ML+AG0 20-21 EFLUELDA*10SIR 0,7ML 2022 2023 FLUAD TERA*10SIR 0,5ML+AG0 22</pre> | Monografia<br>Monografia<br>Monografia<br>Monografia |

Procedere alla registrazione del vaccino indicando la *data di* somministrazione

| Vaccino. Informazioni aggiuntive                                                                                                    |                                                          | ×                                                                                                    |
|----------------------------------------------------------------------------------------------------|----------------------------------------------------------|----------------------------------------------------------------------------------------------------|
| INFLUENZA                                                                                                    |                                                          | Salva<br>Stampa<br>Annulla                                                                                    |
| Vinceinazione<br>Data: 26.09/2022 0 0 0<br>e facente parte el una campagna<br>facente parte del percorso vacci<br>Comune di erogazione: BOLZANO<br>Inserisci categoria di rischio<br>Reazione avversa | /accino fornito da ASL<br>vaccinale<br>nale del paziente | Eseguito in office     Eseguito a domicilio     Eseguito in NSA     Atro esecutore     NON eseguito     Dose: |
| Note:                                                                                                    |                                                          | Medico responsabile vaccinazione:<br>PROVA DEMAT                                                              |
| Aggiungi vaccino                                                                                                    | Scadenza Lotto: 00/00/                                   | 0000 🔺 👘                                                                                                    |
|                                                                                                    |                                                          | ×                                                                                                    |

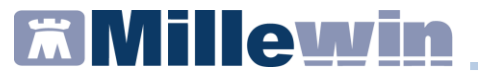

Selezionare *Inserisci categoria di rischio* e impostare la condizione di rischio e la condizione sanitaria

| 🔀 Vaccino. Informazioni aggiuntive                                                                                                    |                                                                                                    |
|----------------------------------------------------------------------------------------------------|----------------------------------------------------------------------------------------------------|
| INFLUENZA                                                                                                    | Salva                                                                                                    |
|                                                                                                    | Elenco categorie a rischio per il vaccino INFLUENZA OK Annulla                                                                                                    |
| Vaccinazione<br>Data: 2609/2022 . Do Vaccino fornito da ASL.<br>Vaccine parte di una campagna vaccinale<br>facente parte del percorso vaccinale del paziente | MALATTE CRONCHE DELL'APPRANTO RESPRATORIO<br>MALATTE DEL MOTONEURONE<br>MALATTE DEL MOTONEURONE<br>MALATTE RIVANANCRE CROMCHE SINDROM DA MALASSORBIMENTO INTESTINALE<br>MALATTE INVENDACIÓNE CROMCHE SINDROM DA MALASSORBIMENTO INTESTINALE<br>MALATTE INVENDACIÓNE MALASSORBIMENTO INTESTINALE |
| Comune di erogazione: BOLZANO<br>Inserisci categoria di rischio                                                                                              | I EESDAA<br>OBESITA ODESTA UN ODESTA UN OPERATIONALI INFORMATI INTERVENTI CHRURGICI<br>PRIOLOGIE DI DOWN                                                                                                    |
| Readone avversa<br>Sito inoculo                                                                                                    | ETIA-96 ANNI<br>FORZE ANAME<br>FORZE DI POLIZA-FORZE DELL'ORDINE<br>FROUENZA COMUNTA (ES. ASLO)<br>INDIVIDUI IRCOVERAT PRESSO STRUTTURE PER LUNGODEGENTI<br>VAVGRATORE, R. CONTATO CON ANNIAL DI MATERIALE DI ORDINE ANIMALE                                                                    |
| Vaccino utilizzato<br>Aggiungi vaccino                                                                                                    | LERSUARCONZONE O INSCHO<br>NESSUAR NOCAZONE<br>OPERATORE NON SANTANO IN STRUT SOCIOSANITISANIT SEMIRES/RESIDENZIALE<br>OPERATORE SANTARIO<br>OPERATORE SANTARIO                                                                                                    |
| Lotto N° Scadenza Lotto: 00/00                                                                                                    | Diagnosi o condizione sanitaria a rischio:<br>Non indicata                                                                                                    |
|                                                                                                    |                                                                                                    |

Cliccare su *Sito inoculo* e selezionare il sito inoculo e la via di somministrazione

| 🔀 Vaccino. Informazioni aggiuntive                                                                                                    |                                                                                                    | <b></b>                                                                                                    |   |            |
|----------------------------------------------------------------------------------------------------|----------------------------------------------------------------------------------------------------|----------------------------------------------------------------------------------------------------|---|------------|
| INFLUENZA Vecchazione Data: 26.092/022 ① ① Vecchio famila di Georete parte di una campagna vecchiale Georete parte di ele percons vecchiale del parlere Comune di erogazione: BOLZANO Cambia categoria di rischio MALATTRE DEL MOTON Cambia categoria di rischio MALATTRE DEL MOTON Cambia categoria di rischio MALATTRE DEL MOTON Cambia categoria di rischio MALATTRE DEL MOTON Reazione avversa Bib inoculo | ASL<br>tte<br>EURONE<br>E Sto inscale<br>Sto inscale<br>Via di sammalatrazione<br>© forcet arte parte di una campa | Salva<br>Stampa<br>Annula<br>Escepatro a office<br>Escepatro a domicilio<br>Escepatro a domicilio<br>Escepatro a domicilio<br>Securito e do la constructori<br>Dose: | • | Annalia OS |
| Note:                                                                                                    | Tacente parte del percorso v                                                                                       | accinato del paziento                                                                                                    |   |            |
| Vacchio utilizzato Aggiungi vaccino Lotto N° Scatienzati                                                                                                    | Lotto: 00.00.0000 🚖 🕲                                                                                              |                                                                                                    |   |            |

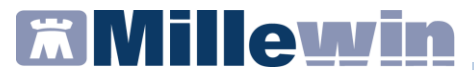

Indicare i dati relativi al vaccino somministrato

| Vaccino, In                                                                                    | formazioni ag                                                                 | giuntive               |                                    |                                                                                                    |                                                                                                  |                                                                      |                                            |                                                                                                    |                                                       |
|------------------------------------------------------------------------------------------------|-------------------------------------------------------------------------------|------------------------|------------------------------------|----------------------------------------------------------------------------------------------------|--------------------------------------------------------------------------------------------------|----------------------------------------------------------------------|--------------------------------------------|----------------------------------------------------------------------------------------------------|-------------------------------------------------------|
| NFLUE                                                                                          | NZA                                                                           |                        |                                    |                                                                                                    |                                                                                                  |                                                                      |                                            |                                                                                                    | Salva<br>Stampa<br>Annulla                            |
| Vaccinazio                                                                                     | ne                                                                            |                        |                                    |                                                                                                    |                                                                                                  |                                                                      |                                            |                                                                                                    |                                                       |
| Data:<br>🗹 facente<br>🗌 facente                                                                | 26/09/2022<br>parte di un<br>parte del p                                      | a campag<br>ercorso va | ▼ Vaccin<br>na vacci<br>ccinale    | o fornito da A<br>nale<br>del pazienti                                                                                                    | iSL<br>9                                                                                         |                                                                      |                                            | <ul> <li>Eseguito</li> <li>Eseguito</li> <li>Eseguito</li> <li>Altro ese</li> <li>NON eseg</li> </ul> | in office<br>a domicilio<br>in RSA<br>cutore<br>juito |
| Comune di                                                                                      | erogazione:                                                                   | BOLZANO                |                                    |                                                                                                    |                                                                                                  |                                                                      |                                            | 0                                                                                                    | ose: 🗸                                                |
| Cambra                                                                                         | categoria di ri                                                               | schio L4               | VORATOP                            | EL MOTONE<br>REACONTAT                                                                                                    | JRONE<br>TO CON ANIN                                                                             | IALI O MATE                                                          | RIALE                                      | DI ORIGINE                                                                                            | ANIMALE                                               |
| Reazione<br>Sito inocul                                                                        | categoria di ri<br>avversa<br>o Sito ino                                      | schio Li               | ALATTIE D<br>WORATOF<br>eltoide de | IEL MOTONEI<br>RE A CONTAT<br>estro, Via di so                                                                                            | JRONE<br>TO CON ANIN<br>omministrazi                                                             | tALI O MATE                                                          | RIALE I                                    | DI ORIGINE                                                                                            | ANIMALE                                               |
| Reazione<br>Sito inocul<br>Note:                                                               | categoria di ri<br>avversa<br>o Sito ino                                      | schio U                | ALATTIE D                          | IEL MOTONEI<br>REA CONTAT<br>estro, Via di sc                                                                                             | JRONE<br>FO CON ANIN                                                                             | tALI O MATE<br>one: Intrade<br>Medico<br>PROM                        | RIALE I<br>Imico<br>In respo<br>A DEMA     | DI ORIGINE<br>nsabile vac                                                                             | ANIMALE                                               |
| Reazione<br>Sito inocul<br>Note:<br>Vaccino uti                                                | categoria di ri<br>avversa)<br>o Sito ino                                     | schio V                | ALATTIE D                          | IEL MOTONEI<br>REA CONTATT<br>estro, Via di so                                                                                            | JRONE<br>FO CONANIN                                                                              | tALI O MATE<br>one: Intrade<br>Medico<br>PROM                        | RIALE I<br>Imico<br>I respo<br>A DEMA      | DI ORIGINE<br>nsabile vac                                                                             | ANIMALE<br>cinazione:                                 |
| Reazione<br>Sito inocul<br>Note:<br>Vaccino uti<br>Cambia                                      | categoria di ri<br>avversa)<br>o Sito ino<br>liizzato<br>vaccino FL           | schio M. U             | NUATTIE D<br>WORATOF<br>eltoide de | EL MOTONEI<br>REA CONTAT<br>estro, Via di so<br>0,5ML 22-2:                                                                               | JRONE<br>TO CONANIN<br>proministrazio                                                            | talli O MATE<br>one: Intrade<br><u>Medico</u><br><u>PROM</u><br>J07E | RIALE I<br>rmico<br>respo<br>A DEMA        | DI ORIGINE<br>nsabile vac<br>T<br>Monografi                                                           | animale                                               |
| Reazione<br>Sito inocul<br>Note:<br>Vaccino uti<br>Cambia<br>Lotto Nº                          | categoria di ri<br>avversa<br>o Sito ino<br>lizzato<br>vaccino FL<br>12345678 | JARIX TET              | eltoide de                         | EL MOTONE<br>RE A CONTATT<br>estro, Via di so<br>0,5ML 22-23<br>Scadenza Lo                                                               | JRONE<br>TO CONANIM<br>omministrazio<br>3<br>3<br>tto: 26/09/2                                   | tali o Mate<br>one: Intrade<br>PROM<br>JD7E<br>2025 📡                | RIALE I<br>rmico<br>respo<br>ADEMA<br>IBO2 | nsabile vac<br>π<br>π<br><u>Monoqraf</u>                                                              | animale<br>cinazione:                                 |
| Reazione<br>Sito inocul<br>Note:<br>Vaccino uti<br>Cambia <sup>+</sup><br>Lotto N <sup>o</sup> | eategoria di ri<br>avversa<br>o Sito ino<br>lizzato<br>vaccino FL<br>12345678 | JARIX TET              | eltoide de                         | IEL MOTONEIR<br>RE A CONTATT<br>estro, Via di sc<br>sotto via di sc<br>scadenza Lo                                                        | JRONE<br>FO CON ANIM<br>proministrazio<br>proministrazio<br>3<br>3<br>3<br>4<br>4<br>5<br>6/09/2 | ALI O MATE<br>one: Intrade<br>PROW<br>JD7E<br>2025                   | RIALE I<br>mico<br>respo<br>A DEMA         | DI ORIGINE<br>nsabile vac<br>π<br><u>Monografi</u>                                                    | animale<br>cinazione:                                 |
| Reazione<br>Sito inocul<br>Note:<br>Vaccino uti<br>Cambia<br>Lotto Nº                          | categoria di ri<br>avversa<br>o Sito ino<br>lizzato<br>raccino FL<br>12345678 | JARIX TET              | eltoide de                         | IEL MOTONEI<br>RE A CONTATT<br>estro, Via di se<br>soto Via di se<br>soto Via di se<br>soto Via di se<br>soto Via di se<br>soto Via di se | JRONE<br>FO CON ANIM<br>omministrazia<br>3<br>3<br>3<br>3<br>3<br>3                              | ALI O MATE<br>one: Intrade<br>PROW<br>J07E<br>2025                   | RIALE I<br>mico<br>ADEMA<br>IBO2           | DI ORIGINE<br>nsabile vac<br>π<br>Monografi                                                           | animale<br>cinazione:                                 |

Cliccare su Salva per procedere con l'invio

| accino. Informazioni aggiuntive                                                                                                    | <b>_</b>                                                                                                    |
|----------------------------------------------------------------------------------------------------|----------------------------------------------------------------------------------------------------|
| IFLUENZA                                                                                                    | Salara<br>Stampa<br>Annulla                                                                                             |
| accinazione                                                                                                    |                                                                                                    |
| ata: 26/09/2022 📮 🛅 🛛 Vaccino fornito da ASL                                                                                                    | Eseguito in office                                                                                                    |
| facente parte di una campagna vaccinale                                                                                                    | C Eseguito in RSA                                                                                                    |
| facente parte del percorso vaccinale del paziente                                                                                                    | Altro esecutore                                                                                                    |
| omune di erogazione: BOLZANO                                                                                                    | Dose:                                                                                                    |
|                                                                                                    |                                                                                                    |
| teazione avversa                                                                                                    | ninistrazione: Intradermico                                                                                             |
| Reazione avversaSito inoculazione: Delto ide destro, Via di somn<br>Sito inoculazione: Delto ide destro, Via di somn<br>lotte:                                                                    | ninistrazione: Intradermico<br>Medico responsabile vaccinazione:<br>PROVA DEIMAT •                                      |
| keazione avversa<br>alto inoculazione: Deitoide destro, Via di sonn<br>ote:<br>socione villazzato<br>Cambia vascino<br>FLUARIX TETRA*1SIR 0,5ML 22 23                                             | ninistradorne: Intradernico<br>Medico: responsabile vaccinazione:<br>(PROVA DEIA/T *<br>J.07EB02 Microarafia            |
| Reactione avversa<br>Bito Insculatione: Detitoide destre, Via di server<br>onte:<br>conso utilizzato<br>Carnela vasceno<br>FLUARIX TETRA*1SIR 0.5HL 22.23<br>ante IP 12345078<br>Scalenza Lattes: | Inisitrazione: Intradernico<br>Medica responsable vaccinazione:<br>PROMOEMAT<br>4.007EB02 Mantarafa<br>24.0972025 () () |
| texatione avverta<br>de inicial<br>site inicial<br>social difficultatione: Delfoide destro, Via di somo<br>sote:<br>social difficultatione<br>Camita valecino<br>I 1224/56/78<br>Scadenza Liette: | ninistracione intradernico<br>Medico responsable vacchazione:<br>(PROVA DENIX<br>.007E002 Ministratia<br>26:09/2025 📄 📷 |
| Reactione siners a Site include one. Deticuled destre, Via di somm inter: Carratio visiono FLUAREX TETRA*151R 0,58L 22.23 ortis I* 12345678 Scademica Latter:                                     | Inistratore: Intrademico<br>Medico responsable vacchazione:<br>PROVA DENAT<br>30/DEDC2<br>26.09/2025                    |

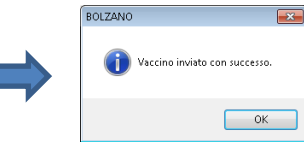

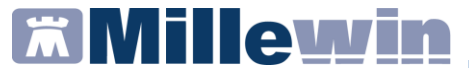

# Vaccini forniti dalla asl per la campagna vaccinale 2022-2023

#### Vaccini Covid-19

| 049269018 | COMIRNATY PFIZER/BIONTECH |
|-----------|---------------------------|
| 049269020 | COMIRNATY PFIZER/BIONTECH |
| 049269069 | PFIZER BA.1               |
| 049283017 | COVID_19 VACCINE MODERNA  |
| 049283056 | MODERNA BA.1              |
| 050305010 | PFIZER BA.1               |
| 050306012 | PFIZER BA.4_5             |
| 049269044 | COV19_PED_PF              |
| 049269057 | COV19_PED_PF              |
|           |                           |

#### Altri Vaccini

| 003671106 | DIF-TET-ALL    |
|-----------|----------------|
| 034813117 | BOOSTRIX       |
| 036515171 | TICOVAC 0,5    |
| 036515258 | TICOVAC 0,25   |
| 048644049 | EFLUELDA       |
| 044898017 | VAXIGRIP TETRA |
| 039550037 | PREVENAR 13    |
| 049965039 | APEXXNAR 20    |
| 034933111 | PNEUMOVAX      |
| 039760071 | TRIAXIS        |

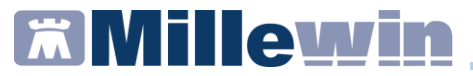

### Come verificare la corretta registrazione del vaccino

I vaccini correttamente registrati in cartella e inviati all'anagrafe vaccinale SIAVr saranno evidenziati in verde

| Terapie  | Richieste | Vaccini | consigli | 🔶 mBds    |         | 00   | Scadenze |
|----------|-----------|---------|----------|-----------|---------|------|----------|
| Scadenz  | a Vacci   | no      |          | Rich Data |         | Note |          |
|          |           |         |          | 00.00.00  | 000     |      |          |
| 26/00/23 | INCI      | LIENZA  |          | 00.00.00  | 100 oot |      |          |
|          | INFL      | UENZA   |          | 26.09.20  | )22.cat |      |          |
|          |           |         |          |           |         |      |          |
|          |           |         |          |           |         |      |          |
|          |           |         |          |           |         |      |          |
|          |           |         |          |           |         |      |          |
|          |           |         |          |           |         |      |          |
|          |           |         |          |           |         |      |          |

# Modifica di una somministrazione vaccinale precedentemente inserita

Per modificare un vaccino inviato in precedenza selezionare la voce interessata

| Terapie  | Richieste | Vaccini | consigli | 🔶 mBds    |        | 00   | Scadenze |
|----------|-----------|---------|----------|-----------|--------|------|----------|
| Scadenza | i Vacci   | no      |          | Rich Data |        | Note |          |
|          |           |         |          | 00.00.000 | )0     |      |          |
| 26/09/23 | INFL      | UENZA   |          | 00 00 000 | 10 oot | _    |          |
|          | INFL      | UENZA   |          | 26.09.202 | 22 cat |      |          |
|          |           |         |          |           |        |      |          |
|          |           |         |          |           |        |      |          |
|          |           |         |          |           |        |      |          |
|          |           |         |          |           |        |      |          |
|          |           |         |          |           |        |      |          |
|          |           |         |          |           |        |      |          |

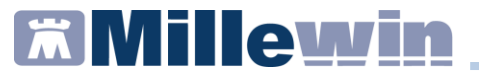

Apportare le modifiche interessate e cliccare su *Salva* per procedere con l'invio

| 🔀 Vaccino. Informazioni aggiuntive                                                            |                                               |                               |
|-----------------------------------------------------------------------------------------------|-----------------------------------------------|-------------------------------|
| INFLUENZA                                                                                     | Salva                                         |                               |
|                                                                                               | Stampa                                        |                               |
|                                                                                               | Annulla                                       |                               |
| Vaccinazione                                                                                  | Esecuito in office                            |                               |
| Data: 26/09/2022 🚔 🔯 📝 Vaccino fornito da ASL                                                 | Eseguito a domicilio                          |                               |
| facente parte di una campagna vaccinale     facente parte del percorso vaccinale del paziente | Altro esecutore                               | BOLZANO                       |
| Comune di erogazione: BOLZANO                                                                 | Dose: •                                       |                               |
| Cambia categoria di rischio MALATTIE DEL MOTONEURONE<br>LAVORATORE A CONTATTO CON ANIMALI     | O MATERIALE DI ORIGINE ANIMALE                | Vaccino inviato con successo. |
| Reazione awersa                                                                               |                                               |                               |
| Sito inoculazione: Deltoide destro, Via di somministrazione:                                  | Intradermico                                  | ОК                            |
| Note:                                                                                         | Medico responsabile vaccinazione: PROVA DEMAT |                               |
| Vaccino utilizzato                                                                            |                                               |                               |
| Cambia vaccino FLUARIX TETRA*1SIR 0,5ML 22-23                                                 | J07BB02 Monografia                            |                               |
| Lotto Nº 12345678 Scadenza Lotto: 26/09/2025                                                  |                                               |                               |
|                                                                                               |                                               |                               |
|                                                                                               | ^^                                            |                               |
|                                                                                               |                                               |                               |
| 1                                                                                             | w                                             |                               |

## Cancellazione di una somministrazione vaccinale

Per eliminare un vaccino inviato in precedenza selezionare il vaccino interessato e cliccare sull'icona di cancellazione

| LOF | H01C573P | - [DMT PR | V] - [ Visi | ta]      |            |        |      | - | • ×      |
|-----|----------|-----------|-------------|----------|------------|--------|------|---|----------|
| e   | Scambio  | dati ACN  | Sistema     | ITS Exte | nded Altro | 7      | www. |   |          |
|     | ۵ 🖄      | • 💷 🔛     | il 🛑        | 🖨 🐁      | 🔛 🖬        | 8      | ?    |   |          |
|     | Terapie  | Richieste | Vaccini     | consigli | 😑 mBds     | ]      | 0    | 0 | Scadenze |
|     | Scadenza | i Vacci.  | no          |          | Rict Data  |        | Note |   |          |
|     |          |           |             |          | 00.00.00   | 000    |      |   |          |
|     | 26/00/23 | INCI      | IIEN7A      | ĺ        | 00.00.00   | 000~   | ot   |   |          |
|     |          | INFL      | UENZA       |          | 26.09.20   | 022 ca | ət   |   |          |
|     |          |           |             |          |            |        |      |   |          |
|     |          |           |             |          |            |        |      |   |          |

#### Confermare la cancellazione

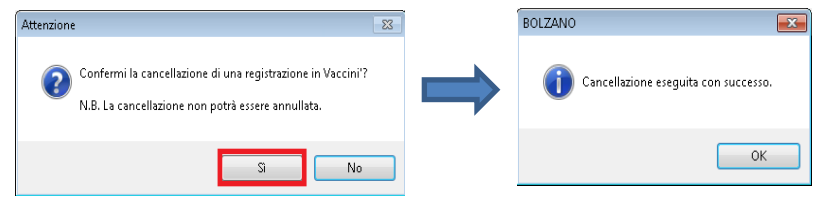

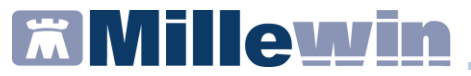

### **Consultazione stato vaccinale**

Accedere nel menù Scambio dati => Integrazione Bolzano

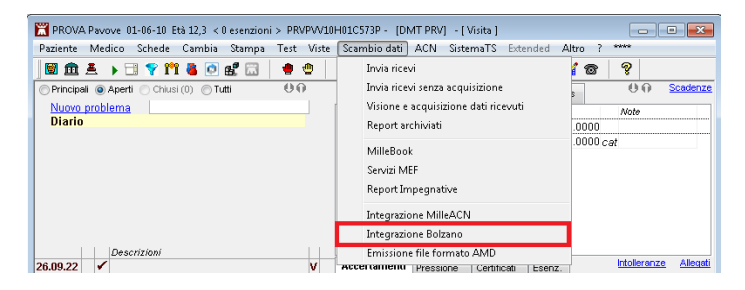

In *Servizi su assistito* selezionare *Certificato vaccinale* e cliccare su *Elenca* 

| corrente o suo associato) Demat PROVA                              | Nominativo : Pavove PROVA<br>Codice fiscale : PRVPVV10H01C57<br>Medico titolare : Demat PROVA | 3P Ricerca<br>assisted BoLZANO-2.19 (2.4.10.0)                                |
|--------------------------------------------------------------------|-----------------------------------------------------------------------------------------------|-------------------------------------------------------------------------------|
| Ricezione anagrafica                                               | SERVIZI SU ASSISTITO:                                                                         | PAVOVE PROVA                                                                  |
| Registrazione privacy<br>inposta<br>Invio Patient Summary<br>Irvia | Certificato Vaccinele     Refort     Atri documenti      Elence                               | Lista Certificati Vaccinuli presenti sul server FSE                           |
| S                                                                  | ERVIZI SU INTERO ARCHIV<br>SERVIZI DI RICEZIONE DAT<br>© Nuovi dati dall<br>19/03             | I (INTERO ARCHIVIO)<br>a data<br>/2022 • Riceri Wilowia di difevio di Milevio |

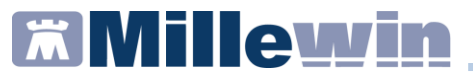

Selezionare con un doppio clic il Certificato

| Ricerc                                    | a dati su assist | ito corrente                                        |                       |             |  |  |
|-------------------------------------------|------------------|-----------------------------------------------------|-----------------------|-------------|--|--|
| <ul> <li>Certificato Vaccinale</li> </ul> | Lista C          | Lista Certificati Vaccinali presenti sul server FSE |                       |             |  |  |
| 🔘 Referti                                 | Data             | Tipologia                                           | Tipologia Dettaglio   | ID          |  |  |
| 💮 Altri documenti                         | 2022-09-26       | CERT. VACCINALE                                     | 30984-1               | 0000000     |  |  |
| Elenca                                    | Per visua        | ilizzare un documer                                 | nto, fare doppio clic | k sulla dal |  |  |

Verrà mostrato a video il Certificato, sarà possibile stamparlo ed esportarlo in formato XML; per acquisire il certificato in cartella cliccare su *Acquisisci* 

| ALTENDER PERMIT<br>BEEN-BEDRICH                                                                                                    | DAA<br>D ADHER                                                                                                    |                                                                                          |                                                        |                                                                     |  |
|----------------------------------------------------------------------------------------------------|----------------------------------------------------------------------------------------------------|------------------------------------------------------------------------------------------|--------------------------------------------------------|---------------------------------------------------------------------|--|
| Südtiroler O Azieno<br>Sanitätsbetrieb Azieno<br>Azienda Sanitera de Sudtir                                                                                                    | la Sanitaria<br>to Adige<br>DI                                                                                                    | Betriebliches Department Dipartimento aziendale o<br>für Gesundheitsvorsorge prevenzione |                                                        |                                                                     |  |
| Man bestätigt, dass aus dem Inn<br>geboren am 06/02/2020 in UN<br>amäsissig in DEUTSCHLAND/GER<br>folgende Impfrungen durchgefüh<br>Si certifica che dall'anagrafe vacc<br>nato il 06/02/2020 a UNBEKA<br>recidente a DEUTSCHLAND/GER | fprogramm hervorgeht, dass<br>BEKANINT/SCONOSCIUTO Ste<br>ANIA - UNBEKANINT<br>t hat:<br>inale risulta che MUSTERMA<br>INT/SCONOSCIUTO, codice fit<br>ANIA - UNBEKANINT | MUSTERMANN M<br>Jernummer PRVPVV10H0<br>NN M<br>cale PRVPVV10H01C573                     | 1C573P<br>P                                            |                                                                     |  |
| ha effettuato le seguenti vaccina                                                                                                    | zioni:                                                                                                    |                                                                                          |                                                        |                                                                     |  |
| COVID 19 - SARS COV 2<br>COVID 19 - SARS COV 2                                                                                                    | 1 - 05/04/2022<br>COND 19 PF<br>COMENSATY<br>PRIZER/BOONTECH                                                                                                    | 2 - 05/04/2022<br>COND 19 AZ<br>VADZIVEDA<br>1234                                        | 3 - 25/07/2022<br>COND 19 AZ<br>VACENESA<br>OHIO20004  | 4 - 23/08/2022<br>COND 19 PF<br>COMBUNITY<br>PRESENDANTICH<br>12245 |  |
|                                                                                                    | 5 - 01/09/2022<br>COMD 19 PF<br>COMENATY<br>PFIZER,RECONTECH<br>PFIZER,RECONTECH<br>DE1214                                                                              | 6 - 14/09/2022<br>COVID13 JAN<br>30 JANSEEN<br>12345678                                  | 7 - 16/09/2022<br>CONTO 19 AZ<br>VAXZEVITSA<br>A300400 |                                                                     |  |
| TETANUS<br>TETANO                                                                                                    | 1 - 29/08/2022<br>dT<br>LOF-TET-ALL                                                                                                    | 2 - 05/09/2022<br>dT<br>DF-TET-ALL                                                       |                                                        |                                                                     |  |
|                                                                                                    | 12345                                                                                                    | GOISL                                                                                    |                                                        |                                                                     |  |

Il certificato sarà disponibile nella sezione *Certificati* del paziente e, cliccando sulla coccarda rossa, sarà possibile visualizzarlo

| Accertamenti | Pressione   | Pressione Certificati |    | Intolleranze Allega |          |  |
|--------------|-------------|-----------------------|----|---------------------|----------|--|
|              | Certificati | _                     | gg | Inizio              | scadenza |  |
| 26.00.22     | 1           |                       |    |                     |          |  |
| 26.09.22     | ✓ Certifica | to Vaccinal           | e  |                     |          |  |
|              |             |                       |    |                     |          |  |